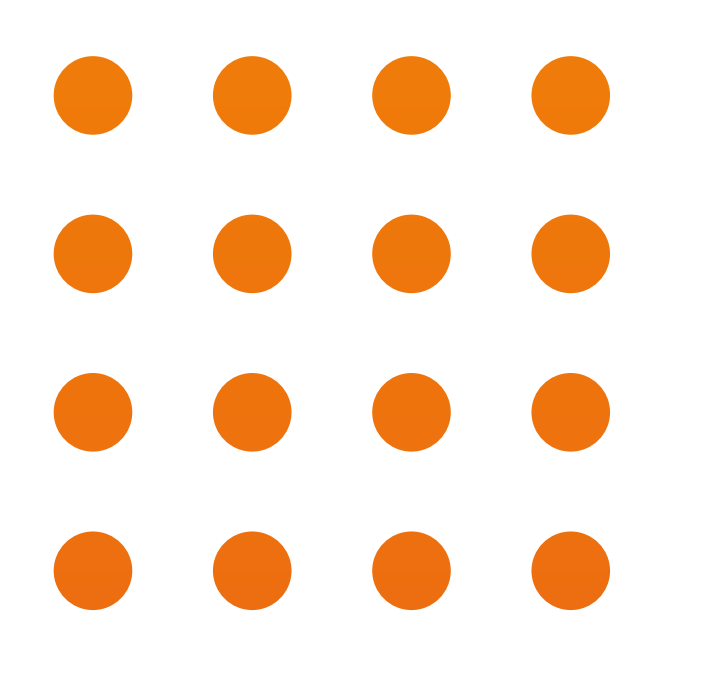

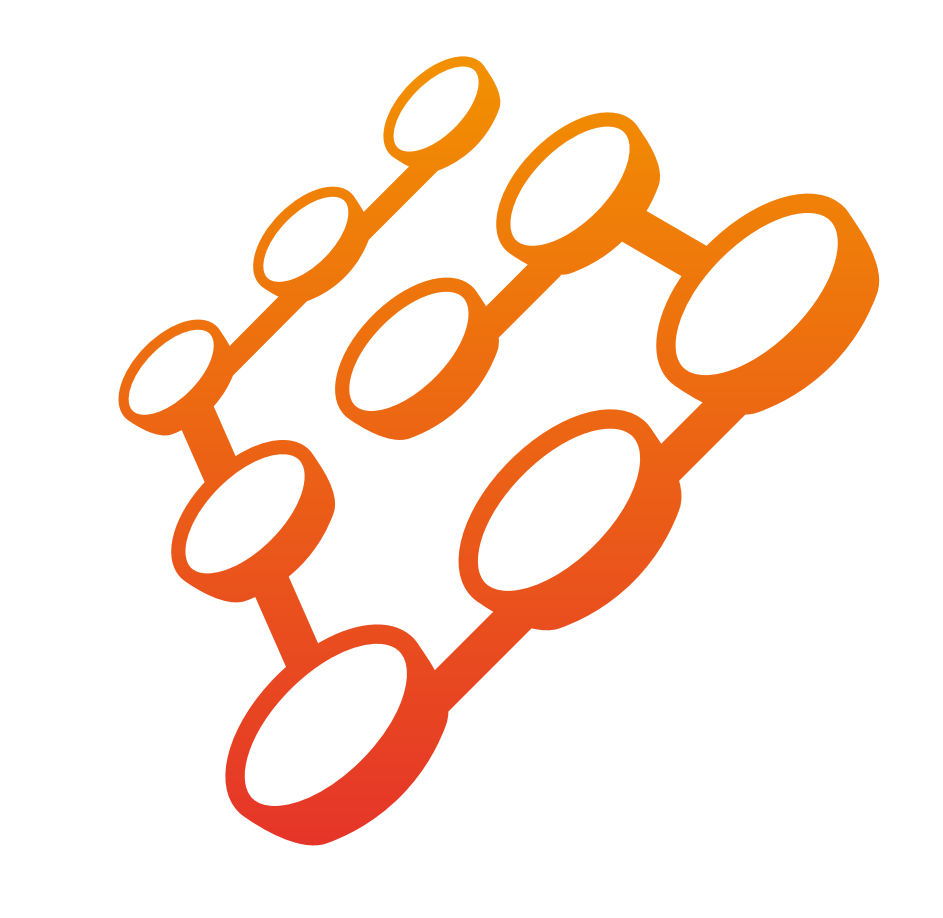

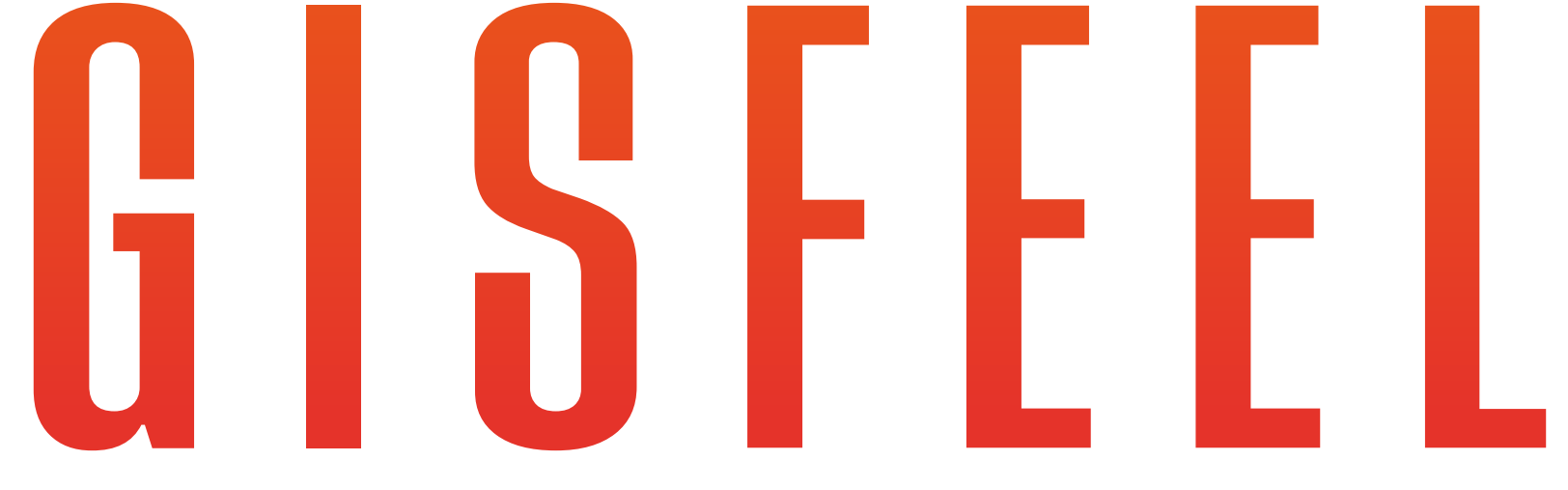

## **INSTRUCCIONES HUB GATEWAY BLUETOOTH**

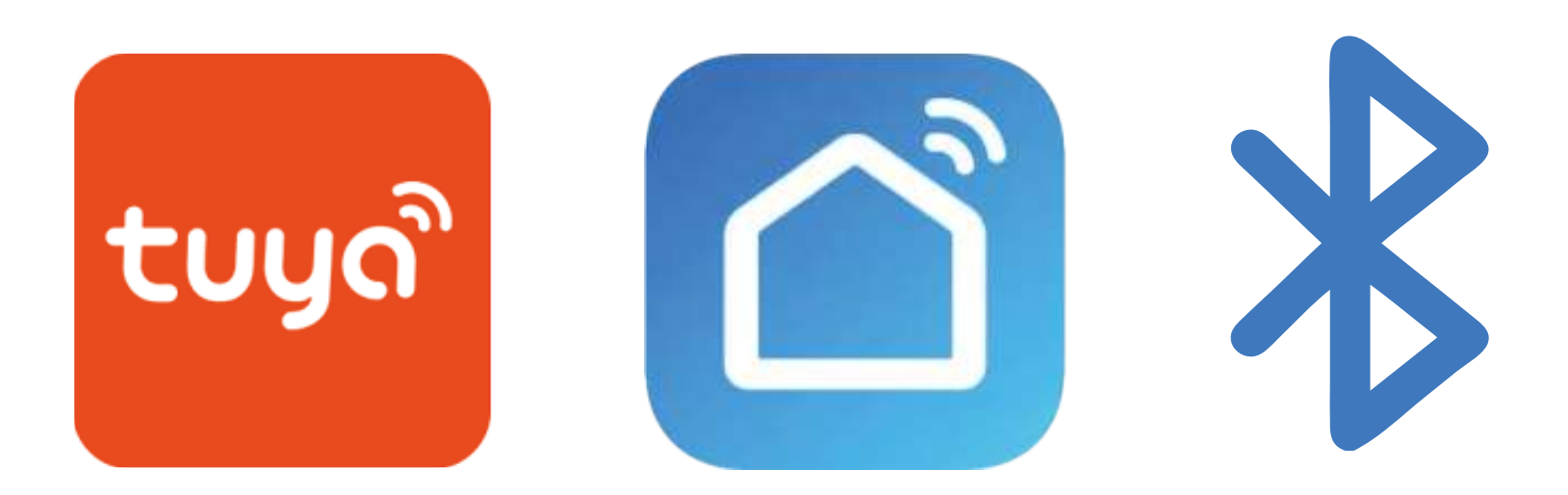

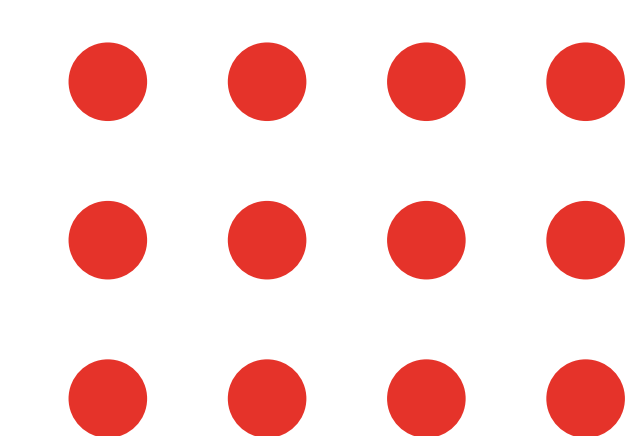

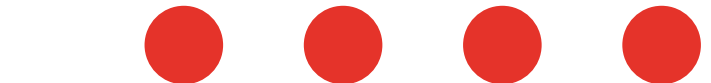

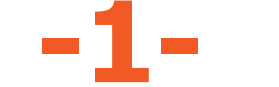

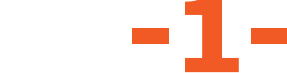

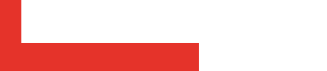

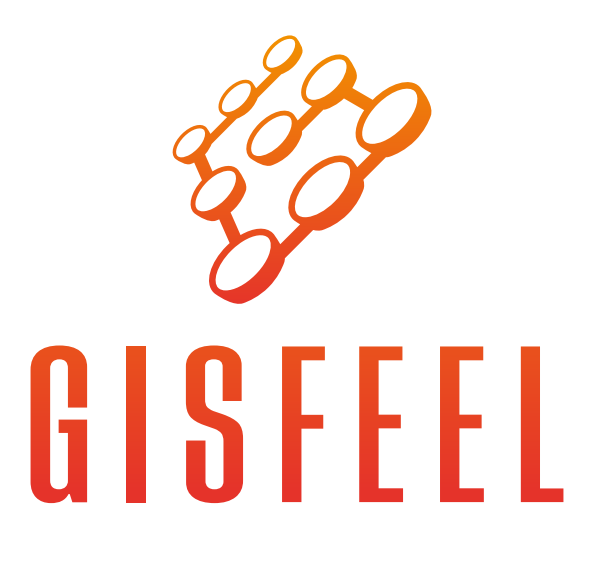

# **Descripción del producto**

El Mini Smart Gateway es un dispositivo altamente integrado y de bajo consumo de energía que incluye un módulo Bluetooth y una placa de circuito impreso (PCBA). Se conecta a la aplicación SmartLife a través de Wi-Fi a 2,4 GHz, lo que te permite tener control total de tus dispositivos Bluetooth desde tu smartphone.

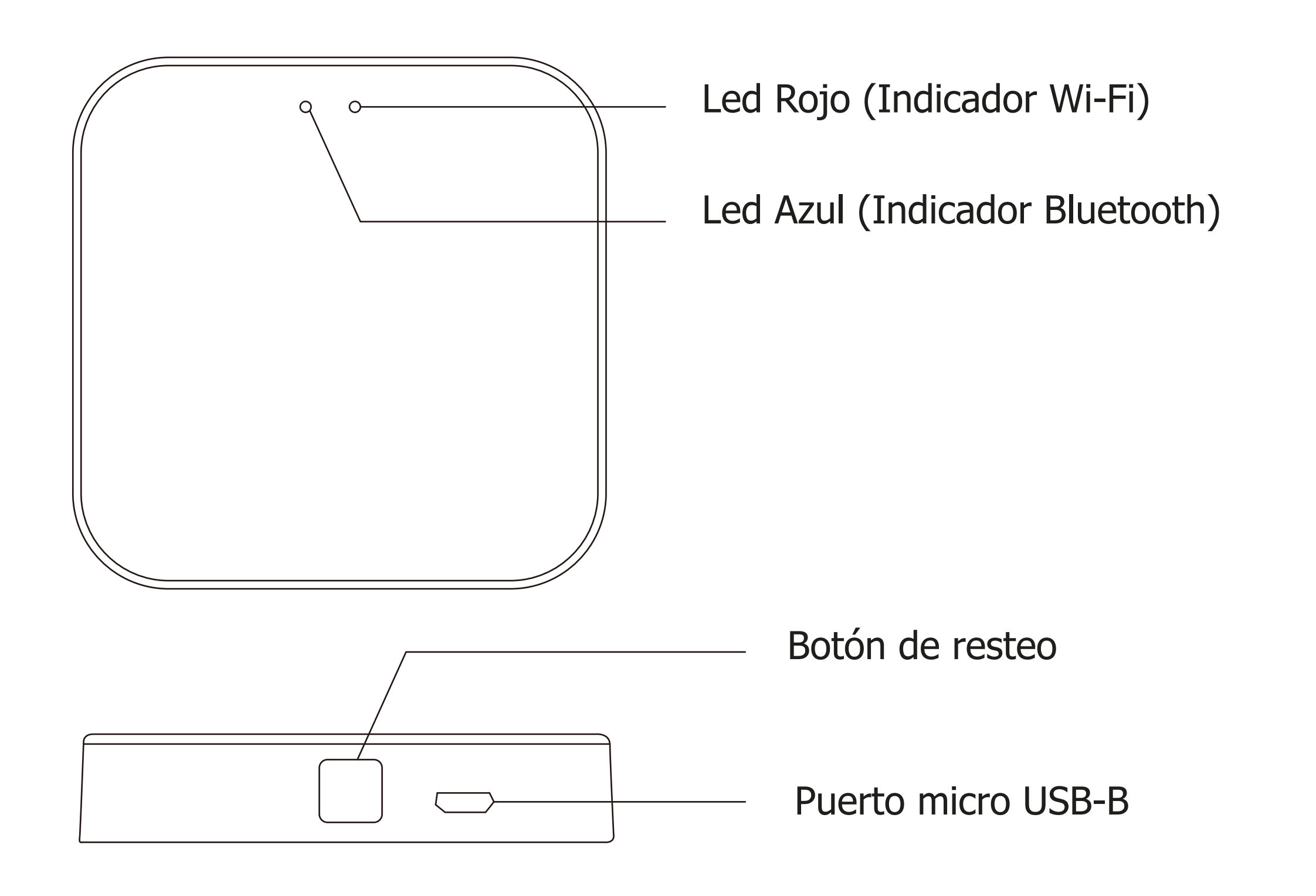

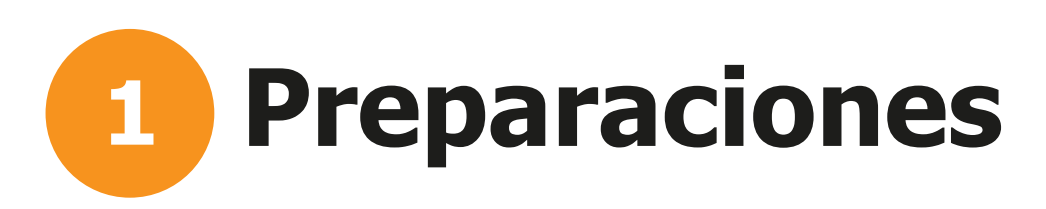

- a. Tu Smartphone debe tener el sistema Android 4.4+ o iOS 8.0+
- b. Conectar el smartphone a una conexión 2.4GHz Wi-Fi
- c. Tu Wi-Fi router debe estar configurado en MAC-open.

d. Checkear que su router tenga un espacio libre dentro de su conexión.

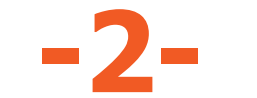

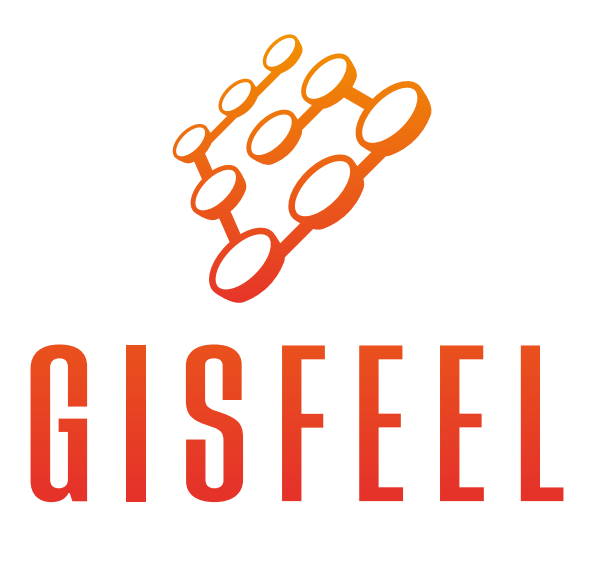

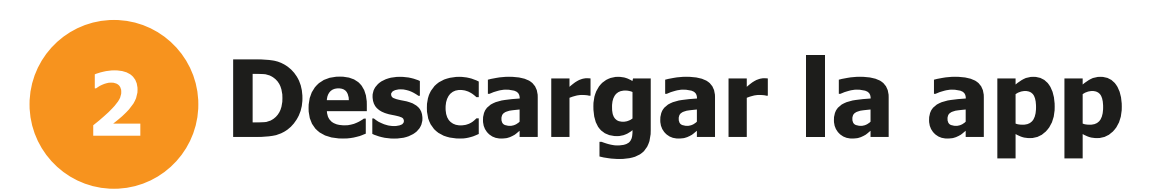

a. Escanea el codigo QR para descargar la aplicación Smartife

b. Crear una nueva cuenta o inciar con una cuenta ya registrada

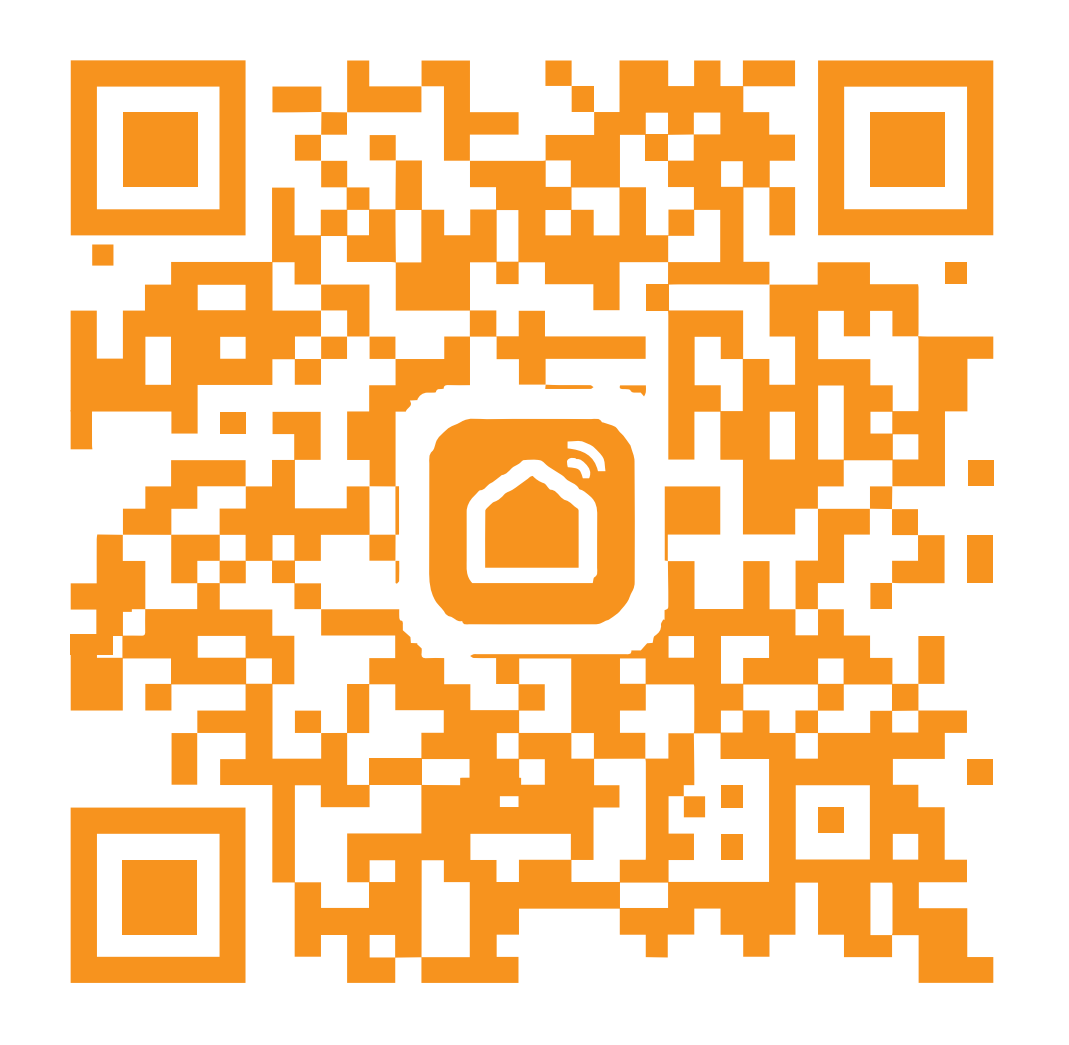

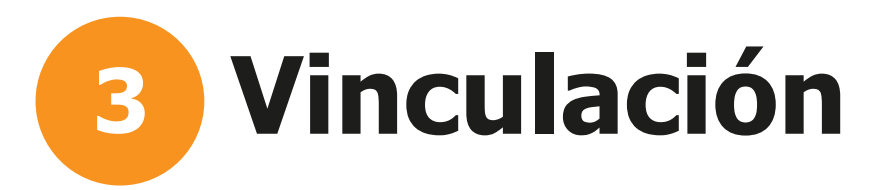

a. Conecte el gateway a la fuente de alimentación y conéctelo al router del hogar a través de la red WIFI en la banda de 2.4 GHz. Asegúrese de que ambos LED (rojo y azul) estén encendidos.

b. Asegúrese de que el teléfono inteligente esté conectado a su router wifi de 2.4 GHz. En este momento, su teléfono y el gateway están en la misma red.

c. Dentro de la aplicación, abra el menú "Mi hogar" y luego toque el icono "+" en la esquina superior derecha de la pantalla.

d. Busque la pestaña "Control de gateway", luego seleccione "gateway (Bluetooth)".

e. Siga las instrucciones de la aplicación para completar la adición del dispositivo.

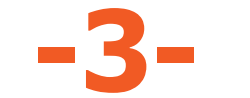

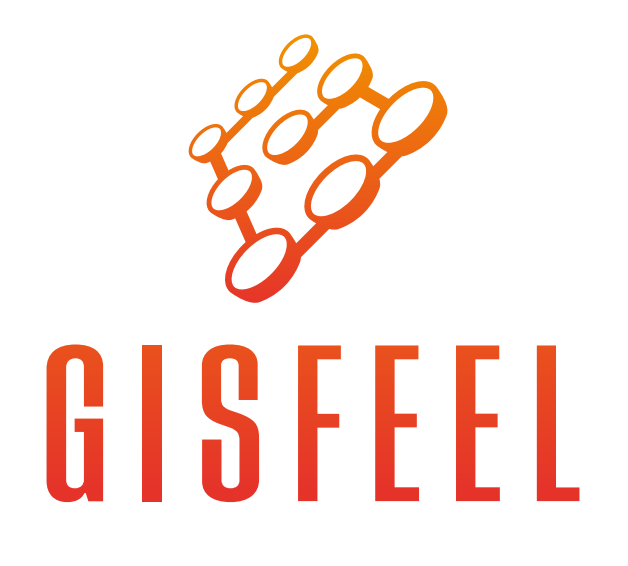

| 10:39 🔊                  |                                       |                           | ;;;!  奈 ■)                           |
|--------------------------|---------------------------------------|---------------------------|--------------------------------------|
| <                        | Add Manually                          | Auto Scan                 | Ξ                                    |
| Electrical               |                                       | Gateway                   |                                      |
| Lighting                 | 45 <b>*</b>                           |                           |                                      |
| Sensors                  | Wireless Gateway<br>(Zigbee)          | Gateway<br>(Zigbee)       | Smart Gateway<br>Pro                 |
| Large<br>Home Ap         |                                       | * *                       | ¥                                    |
| Small Home<br>Appliances | Multi-function<br>Gateway<br>(Zigbee) | Wireless Gateway<br>(BLE) | Wired&wireless<br>Gateway<br>(BLE)   |
| Kitchen<br>Appliances    |                                       | 1.1                       | $\bigcirc$                           |
| Exercise<br>& Health     | Multi-function<br>Gateway<br>(BLE)    | Socket Gateway<br>(BLE)   | Multimode<br>Gateway<br>(BLE+/Japee) |
| Security &<br>Video Sur  |                                       |                           |                                      |
| Gateway<br>Control       | Gateway                               |                           |                                      |
| Outdoor<br>Travel        |                                       | Router                    |                                      |
| Energy                   | Bouter                                |                           |                                      |
| Entertainm<br>ent        | (Gateway)                             |                           |                                      |

| 10:39 🕫                               | ::!! 🗢 🗩 |
|---------------------------------------|----------|
| Cancel                                |          |
| Select Device to Add                  |          |
| Zigbee LAN Gateway<br>Device(s) Found | Y        |
|                                       |          |
|                                       |          |
|                                       |          |
|                                       |          |
|                                       |          |

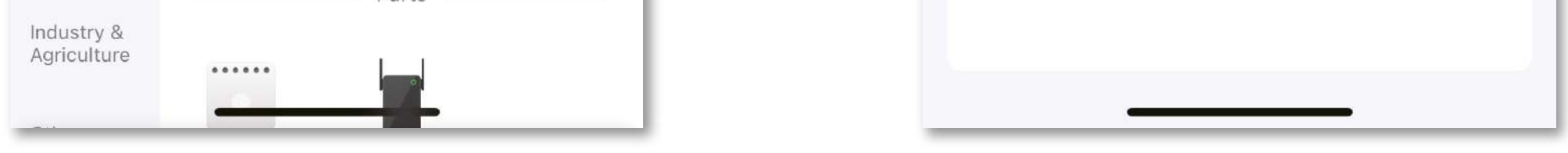

**a. Modo Bluetooth:** Encender el bluetooth del smartphone. Despues de seleccionar "add", agregar el nombre del Wi-fi y su codigo de donde va estar conectado. Despues de a ver completado todo, se va conectar automaticamente en la red.

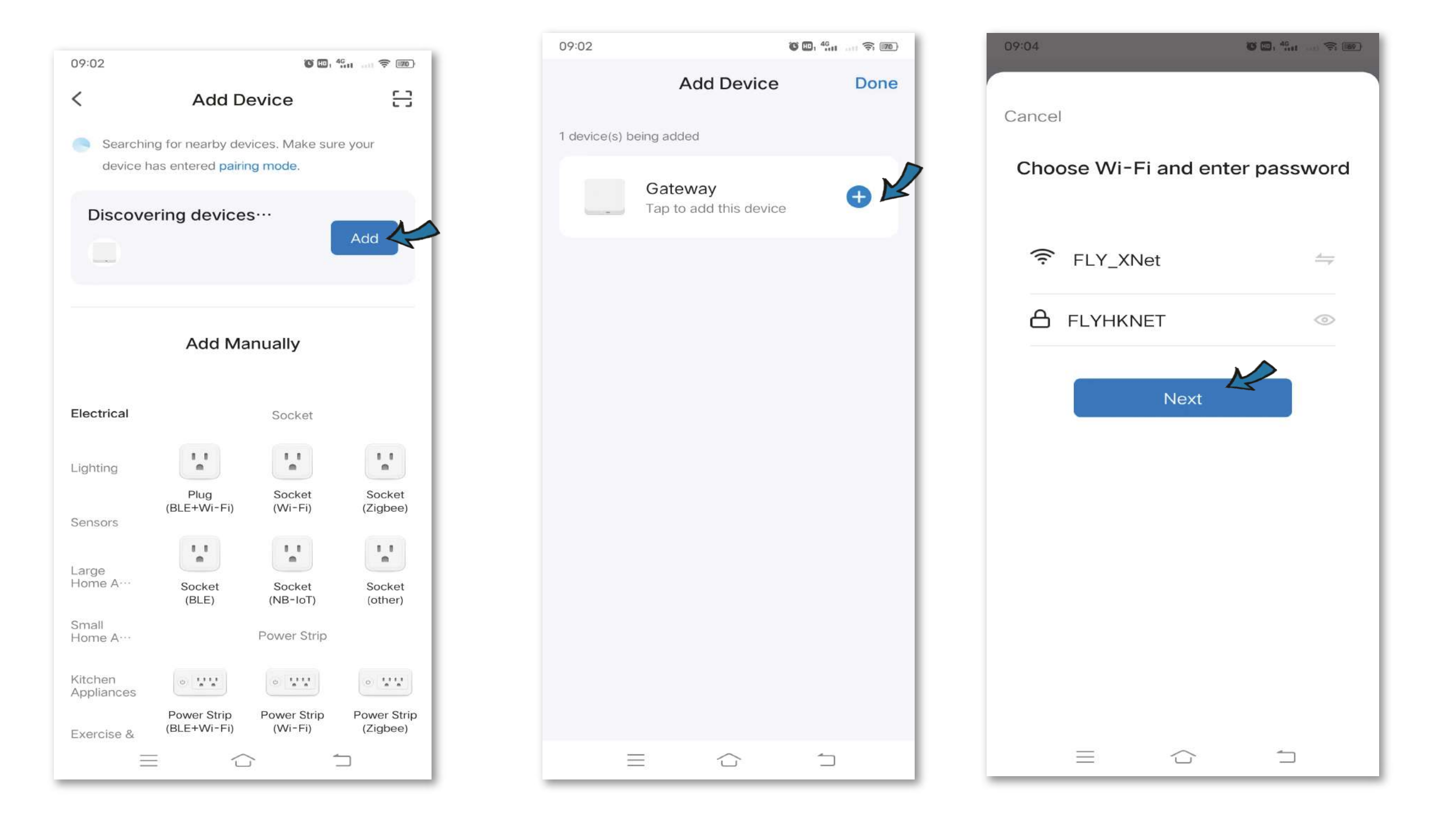

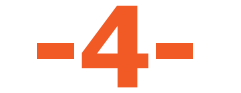

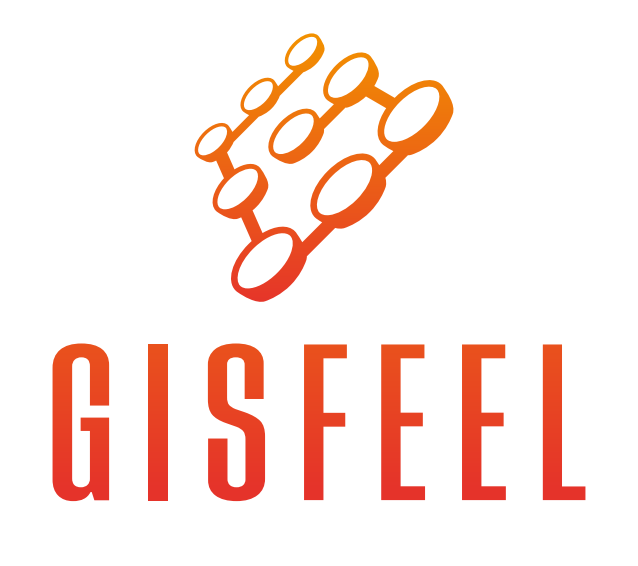

| 10:05 🔟 🔮 🥝                                | ° 🛄 56 💷 🔶 💷 4          | 10:00 🧰 🞯                  | C            | 5 🛄 55 📰 📖 🤶 📧 4 |
|--------------------------------------------|-------------------------|----------------------------|--------------|------------------|
|                                            | Done                    | kevin 🔻                    |              | Ð                |
| Added successfu<br>G01Pro Z<br>Device adde | ully<br>ed successfully | Welcom<br>Set your home lo | e Home       | nation           |
| Living Room                                | Aaster Bedroom          | All Devices                | Living Room  | Master ····      |
| Second Bedroom                             | Dining Room             |                            |              |                  |
| Kitchen Study                              | Room                    | G                          | )1Pro        |                  |
|                                            |                         |                            |              |                  |
|                                            |                         | •                          | - <u>Ö</u> - | Q                |
|                                            |                         | Home                       | Smart        | Me               |
|                                            |                         |                            |              |                  |

**b. AP Mode:** Seleccionar "Multimode Gateway (Zigbee + BLE)" de "Gateway Control", despues seleccionar "AP Mode", Cuando el HUB este titilando lentamente, conecte su smartphone a su dispositivo hotspot: "SmarLife-XXXX", despues vuelva al menu principal, donde aparece el dispositivo conectado

|                                    |                                                               | 00.                            | 111 \$1 @5) *                                                   |
|------------------------------------|---------------------------------------------------------------|--------------------------------|-----------------------------------------------------------------|
| <                                  | Add Manually                                                  | Auto                           | Scan 🚼                                                          |
| Sensors                            |                                                               | Gateway                        |                                                                 |
| Large                              |                                                               |                                |                                                                 |
| Home A····                         |                                                               |                                |                                                                 |
| Small<br>Home A…                   | Wireless<br>Gateway<br>(Zigbee)                               | Gateway<br>(Zigbee)            | Smart<br>Gateway Pro<br>(Zigbee)                                |
| Kitchen<br>Appliances              |                                                               | * *                            |                                                                 |
| Exercise &<br>Health               | Multi-f<br>unction<br>Gateway<br>(Zigbee)                     | Wireless<br>Gateway<br>(BLE)   | Wired&w<br>ireless<br>Gateway<br>(BLE)                          |
| Security &<br>Video Su…            |                                                               | 1 1<br>m                       | $\bigcirc$                                                      |
| Gateway<br>Control                 | Multi-f<br>unction<br>Gateway<br>(BLE)                        | Socket<br>Gateway<br>(BLE)     | Multimode<br>Gateway<br>(BLE+Zigbe<br>e)                        |
| Outdoor<br>Travel                  |                                                               |                                |                                                                 |
| Energy                             | Gateway                                                       |                                |                                                                 |
| Entertainm<br>ent                  |                                                               | Router                         |                                                                 |
| industry &<br>Agriculture          | Router<br>(Gateway)                                           |                                |                                                                 |
| Others                             |                                                               | Parts                          |                                                                 |
|                                    | =                                                             |                                | <u>~</u>                                                        |
|                                    |                                                               |                                |                                                                 |
| 11:36 🗖 o<br>Cancel                |                                                               |                                | , <sup>50</sup> ,, ≑ ■)<br>AP Mode <i>≒</i>                     |
| 11:36 🖬 o<br>Cancel                | at the device                                                 | o a                            | , <sup>80</sup> ,,,,,,,,,,,,,,,,,,,,,,,,,,,,,,,,,,,,            |
| 11:36  Cancel Rese Power indicat   | et the device<br>on the device, ma<br>or is blinking slow     | e first.<br>ake sure ti<br>iy. | n ≌ <sub>ent</sub> , ≑ া≣)<br>AP Mode ⇔<br>he                   |
| Cancel<br>Rese<br>Power<br>indicat | et the device<br>on the device, ma<br>or is blinking slow     | e first.<br>ake sure ti<br>ly. | , <sup>se</sup> nt ≎ III)<br>AP Mode <i>←</i><br>he             |
| Cancel<br>Rese<br>Power<br>indicat | et the device, ma<br>on the device, ma<br>or is blinking slow | e first.<br>ake sure ti        | n <sup>5</sup> au ≑ ₪<br>AP Mode <i>≒</i><br>he                 |
| Cancel<br>Rese<br>Power<br>indicat | et the device<br>on the device, ma<br>or is blinking slow     | e first.<br>ake sure ti<br>ly. | n <sup>90</sup> nii ≑ III)<br>AP Mode <i>←</i><br>he            |
| Cancel<br>Rese<br>Power<br>indicat | et the device<br>on the device, ma<br>or is blinking slow     | e first.<br>ake sure ti<br>ly. | he                                                              |
| 11:36  Cancel Rese Power indicat   | et the device, ma<br>or the device, ma<br>or is blinking slow | e first.<br>ake sure ti<br>iy. | n <sup>B</sup> all and <b>© IIII)</b><br>AP Mode <i>⇒</i><br>he |
| Cancel<br>Rese<br>Power<br>indicat | et the device<br>on the device, ma<br>or is blinking slow     | e first.<br>ake sure ti<br>ly. | n <sup>90</sup> nt ♥ (10)<br>AP Mode ←<br>he                    |

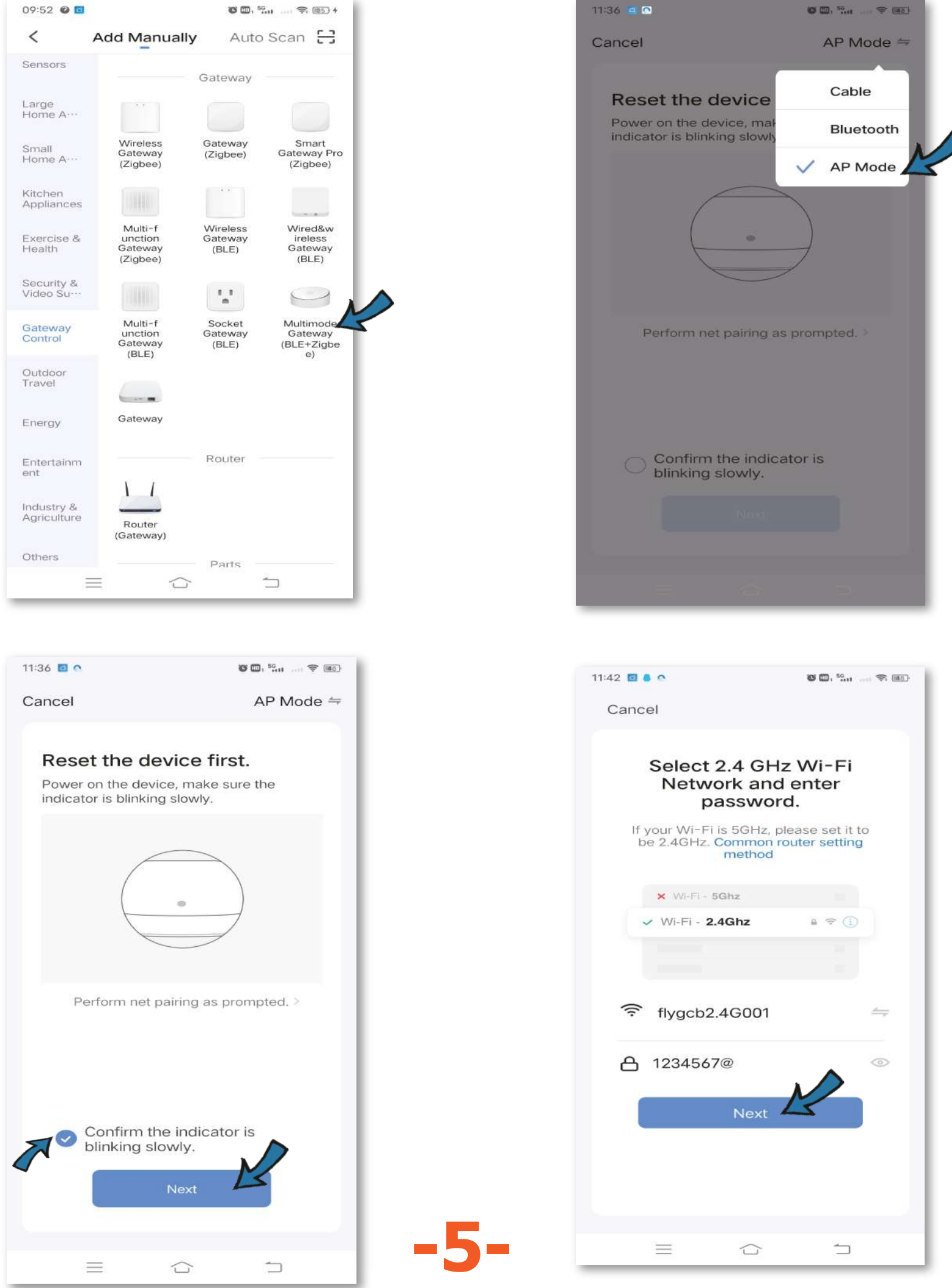

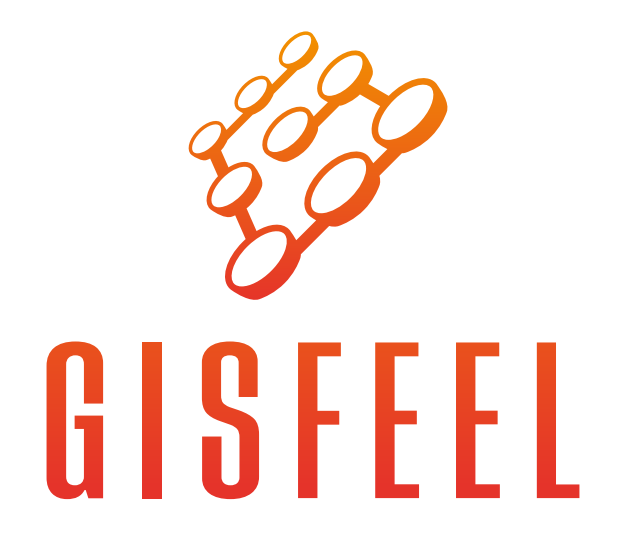

| 08:29 🖌                                                 | 🕲 🖽 1 40 anti 🔶 💷 | Y                                                                                                    | ال 🛢 88% الد 🕾 🎕 🖌 🕰                            | 8:38 |
|---------------------------------------------------------|-------------------|----------------------------------------------------------------------------------------------------|-------------------------------------------------|------|
| ×                                                       |                   | < Wi-                                                                                                    | -Fi Wi-Fi Direct                                |      |
| Connect your mobile<br>phone to the device's<br>hotspot |                   | ON                                                                                                    | 0                                               |      |
|                                                         |                   | CURRENT                                                                                                    | NETWORK                                         |      |
| Connect your phone to th<br>below:                      | e hotspot shown   | 7                                                                                                    | SmartLife-5921<br>Internet may not be available | L.   |
| WLAN                                                    |                   | AVAILABI                                                                                                    | LE NETWORKS                                     |      |
| <ul><li>✓ SmartLife-XX</li><li>✓ SL-XXXX</li></ul>      | XXX               |                                                                                                    | flywifi2.4G                                     |      |
|                                                         |                   |                                                                                                    | flywifi5G                                       |      |
| Ø Go back and add devices                               |                   | (În caracteria de la caracteria de la ca | 888                                             |      |
|                                                         |                   | ((î:                                                                                                    | ChinaNet-zYLx                                   |      |
|                                                         |                   | (îa                                                                                                    | TPLINKD06                                       |      |
|                                                         |                   | (În                                                                                                    | SPT1                                            |      |
| Go to Conne                                             | ect               | (î-                                                                                                    | TP-LINK_4761                                    |      |
|                                                         |                   | Ω.                                                                                                    | FCY                                             |      |

| Y | 🕰 🗞 🕲 🧟 🕷 🕲 🖓 کې د |
|---|--------------------|
|   |                    |

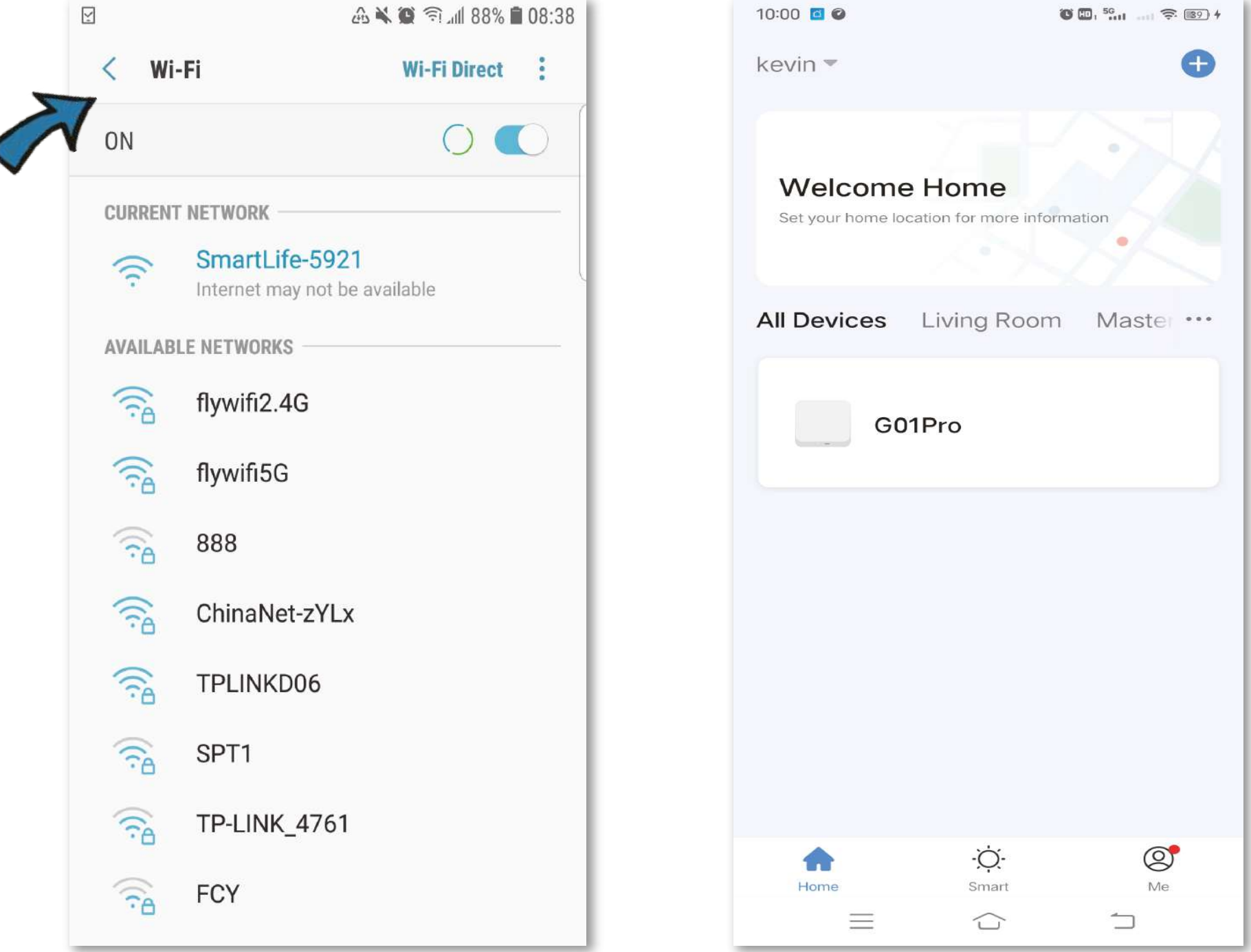

#### Agregado de dispositivos 4 a la red bluetooth

Seleccionar "Add devices", despues seleccionar "Add new devices". El HUB va detectar dispostivos bluetooth en su alrededor. Asegurese que los dispositivos bluetooth que quieras conectar esten en "Pairing mode". Cuando su dispositivo es agregado, usted va poder monitorear el estado de su dispositvo.

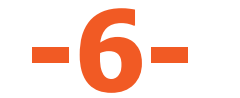

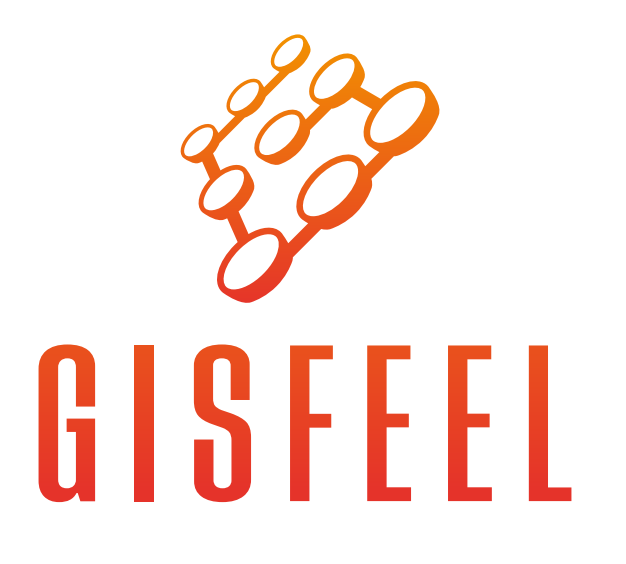

# Especificaciónes

#### Lista de contenido

- Instrucciónes x 1
- Cable de alimentación x 1

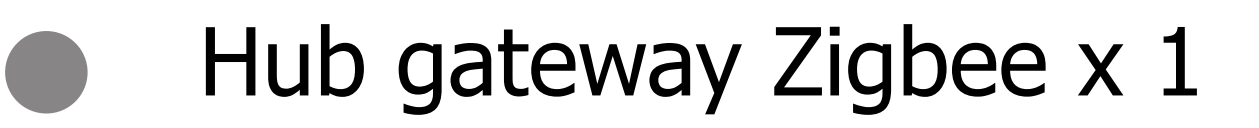

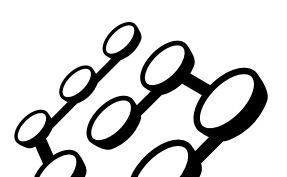

# GISFEL

### Disfrute de la automatización de su hogar. Gracias por elegirnos.

# www.gisfeel.com

Marca: Gisfeel Modelo: GSF-HZ-0414 Entrada: 5V Carga Máxima: 1A Conexiónes: Bluetooth, WI-FI 2,4Ghz Temperatura nominal: -10°C - 55°C Humedad nominal: 10% - 90% RH (Sin ccondensación) Origen: CHINA. Importa y Distribuye: OLIVEAR S.R.L. Gral. César Díaz 2913, C.A.B.A,

Buenos Aires, República Argentina.

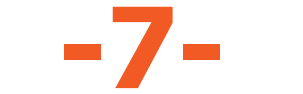